# Office 2024 - Español

# Paso 1: Elimina tu instalación actual de Office

Antes de instalar Office 2024, elimina las versiones anteriores de Office para evitar errores.

I Método recomendado: usa la herramienta de eliminación de Office.

In the second second

También puedes eliminar Office manualmente desde la configuración del sistema.

Paso 2: Descarga Office 2024 2 Descargar Office 2024 Professional Plus

# Paso 3: Inicia la instalación

1. Haz doble clic en el archivo descargado (normalmente en Descargas)

2. Haz clic en "Install"

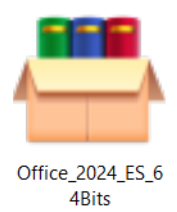

# Paso 4: Abre una aplicación de Office

Busca Word, Excel o PowerPoint y abre la aplicación.

# Paso 5: Activa Office con tu clave de producto

1. Archivo > Cuenta > Cambiar clave de producto

2. Introduce la clave recibida por correo electrónico

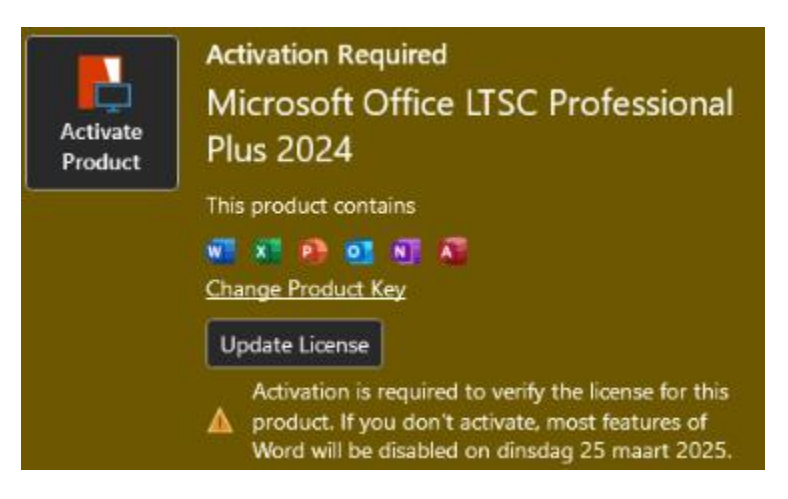

# Paso 6 (opcional): Activación telefónica con el asistente

- 1. Elige "I want to activate the software by telephone"
- 2. Selecciona tu país y llama al número
- 3. Introduce el ID de instalación
- 4. Introduce el ID de confirmación

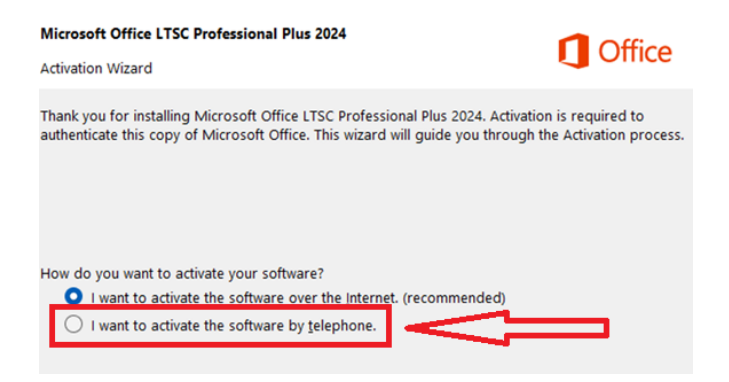

# Paso 7 (opcional): 2 Cambiar el idioma en Office 2024

- 1. Abre Word o Excel
- 2. Archivo > Opciones > Idioma
- 3. Bajo "Idioma de visualización de Office":
- Haz clic en "Establecer como preferido" junto a Español, o
- Añade Español y establécelo como preferido